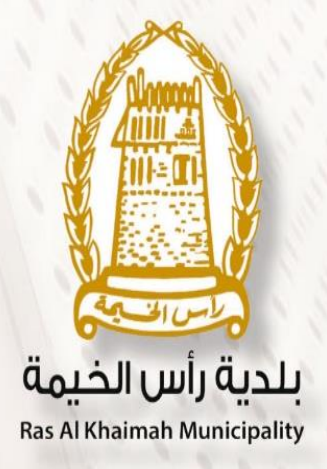

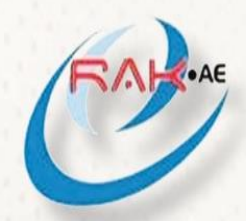

هـيئة الحـكومـة الإلـكترونـيـة Electronic Government Authority

# **User Guide**

Premium Tenancy Contract for Registered Lessors

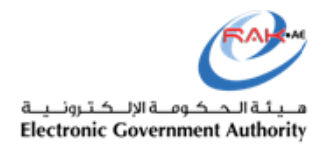

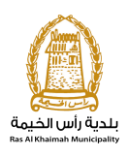

# Table of Content

| 1.  | Visit www.rak.ae                                    | 3  |
|-----|-----------------------------------------------------|----|
| 2.  | Login using Smart Pass                              | 4  |
| 3.  | My Cases dashboard                                  | 6  |
| 4.  | Launch the Service                                  | 7  |
| 5.  | New Contract                                        | 8  |
| 6.  | Lessee Information                                  | 9  |
| 7.  | Details of Property                                 | 10 |
| 8.  | Lessor Information                                  | 12 |
| 9.  | Rental Details                                      | 12 |
| 10. | Special Conditions                                  | 13 |
| 11. | Occupant details                                    | 13 |
| 12. | Attachments                                         | 13 |
| 13. | Print the contract                                  | 14 |
| 14. | Save as Draft                                       | 14 |
| 15. | Submit the request for approval                     | 14 |
| 16. | Payment                                             | 15 |
| A   | . Click on the case and click on payment request    | 15 |
| В.  | . Select the item to be paid                        | 16 |
| C.  | . Select Payment gateway and enter payment details. | 16 |
| 17. | Draft contract                                      |    |

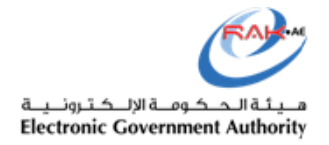

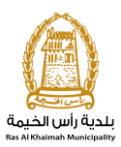

# 1. Visit <u>www.rak.ae</u>

Visit the Services Guide > Government > RAK Municipality > Land and property sector > my service, then the system will show the cases dashboard where you can manage your cases and launch the services.

| bout RAK | Services Guide         | Government Entities         | About RAK eGov | Media Center | Legislative Committee |
|----------|------------------------|-----------------------------|----------------|--------------|-----------------------|
| ↑ > Se   | ervices Guide > Govern | ment > RAK Municipality     |                |              |                       |
|          |                        |                             |                |              |                       |
| ్స       | Building and Engine    | eering Department           |                |              |                       |
| \$5      | Land and Property      | Sector                      |                |              |                       |
|          |                        |                             |                |              |                       |
|          | My Services            |                             |                |              |                       |
|          | Register your Tenand   | cy Contract                 |                |              |                       |
|          | Premium Tenancy C      | ontract for Registered Less | ors            |              |                       |
|          |                        |                             |                |              |                       |
| C'é      | Town Planning          |                             |                |              |                       |
| ిఎ       | rown Planning          |                             |                |              |                       |

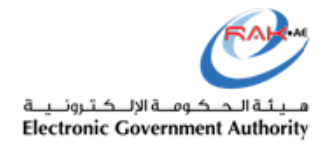

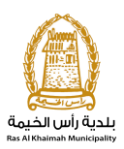

# 2. Login using Smart Pass

| Wednes | day 6, February, 20 | عـربــي ور                                     |                                                                                                    |                |                           | Login / Regist | er <b>f</b> i  |
|--------|---------------------|------------------------------------------------|----------------------------------------------------------------------------------------------------|----------------|---------------------------|----------------|----------------|
| Home   | About RAK           | Services Guide                                 | Government Entities                                                                                 | About RAK eGov | Media Center              | 100            | <b>∢</b> )) A· |
|        |                     | Please Log in                                  | Log in with <b>Smart</b> Pass                                                                       |                | Log in to RAK.ae          |                | -              |
|        |                     | SmartPass<br>access UA                         | r <del>is your single credentiar to</del><br>E government services                                  |                | Password                  |                |                |
|        |                     | Note: If<br>with RAK<br>use the s<br>to SmartF | you are already registered<br>Government Portal, you can<br>ame login credentials to login<br>'ass. | OR             | Log in<br>Forgot Password |                |                |
|        |                     | Not yet a me                                   | ember? Register With SmartPas                                                                       | S              |                           |                |                |

Enter username and Password to Login,

In case you do not have a Smart Pass yet, you have to create one, as it is a requirement to start the service, so choose "Don't have an Account? Register" and follow the procedures.

|           | Back to RAK Government                                      |   |   |   |        |
|-----------|-------------------------------------------------------------|---|---|---|--------|
| SmartPass |                                                             | 盦 | Q | Ø | ا عربي |
|           |                                                             |   |   |   |        |
|           |                                                             |   |   |   |        |
|           | Username, Mobile or Email                                   |   |   |   |        |
|           | Password                                                    |   |   |   |        |
|           | Login or Scan Using SmartPass                               |   |   |   |        |
|           | Forgot Password? Don't Have an Account? Register Mobile App |   |   |   |        |
|           |                                                             |   |   |   |        |
|           |                                                             | _ |   |   |        |
|           | Password Code Emirates ID                                   |   |   |   |        |

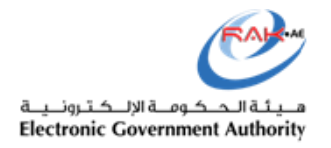

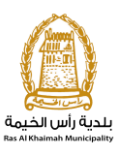

You will be redirected to the "My cases" dashboard where you can manage your cases and launch the service

| E-L      | and C        | Department                     |         | ٠,      |                        |                            |                     |                 | 100.00                  |    |
|----------|--------------|--------------------------------|---------|---------|------------------------|----------------------------|---------------------|-----------------|-------------------------|----|
| case     | es (ZL)      | Register your Tenancy Contract | Premiu  | m Tenar | ncy Contract for Regis | tered Lessors eUser Ma     | nagement            |                 |                         |    |
|          |              |                                |         |         |                        |                            |                     |                 |                         |    |
| Case     | e Registrati | pn                             |         |         |                        |                            |                     |                 |                         |    |
| Иy       | Cases        | 🕜 Help                         |         |         |                        |                            |                     |                 |                         |    |
|          |              |                                |         |         |                        |                            |                     |                 |                         |    |
| llw (    | 2000         |                                |         |         |                        |                            |                     |                 |                         |    |
| Prir     | t Version    | Export                         |         |         |                        |                            |                     |                 |                         |    |
|          | Ponrico IF   | Sonice time description        | Number  | Voor    | Tupo                   | Applicant                  | Created On          | Final Decision  | Status                  | ^  |
|          | Service IL   | Service type description       | Number  | real    | туре                   | Applicant                  | Created Off         | Filial Decision | Status                  |    |
|          | 101843       | Register Lease Contracts       |         |         | خدمة تصديق عقد إيجار   | مصطفى عبد الرازق محمد احمد | 27.06.2019 08:20:48 |                 | Open/New                |    |
|          | 101836       | Register Lease Contracts       |         |         | خدمة تصديق عقد إيجار   | مصطفى عبد الرازق محمد احمد | 26.06.2019 16:59:00 |                 | Open/New                |    |
|          | 101831       | Register Lease Contracts       |         |         | خدمة تصديق عقد إيجار   | مصطفى عبد الرازق محمد احمد | 26.06.2019 16:19:02 |                 | Open/New                |    |
|          | 101830       | Register Lease Contracts       |         |         | خدمة تصديق عقد إيجار   | مصطفى عبد الرازق محمد احمد | 26.06.2019 16:15:17 |                 | Open/New                |    |
|          | 101797       | Register Lease Contracts       |         |         | خدمة تصديق عقد إيجار   | مصطفى عبد الرازق محمد احمد | 26.06.2019 08:55:06 |                 | Open/New                |    |
|          | 101551       | Register Lease Contracts       |         |         | خدمة تصديق عقد إيجار   | کی انفنت ش.د.م.م           | 19.06.2019 09:43:09 |                 | Waiting Initial Payment | ~  |
| <b>m</b> | Case Detai   | s 🚯 Case Documents             | 🔊 Pavme | nt Reau | iests                  | Creation date frame        | : All 🗸 Cas         | e Status: Open  | Cases 🗸 🚮 Refre         | sh |

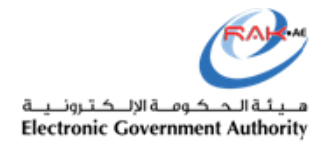

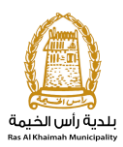

# 3. My Cases dashboard

Use this section to view all your cases along with their statuses:

- **Open/New**: Request is saved as draft.
- In progress: Request is under progress from land sector and you have to wait for their decision / feedback
- **Rejected**: means land sector reject the request for certain reasons, and you should check the case for rejection reasons
- Waiting initial payment : Case is under initial payment
- **Waiting final payment**: You need to pay the final payment, which is 5% of the contract amount in order to generate the contract.
- **Complete**: means that the whole process is completed and the system has generated the tenancy contract.

| E-Land D        | )epartment                     | The second     |                        |                                 |                     |                | 1.000                   |    |
|-----------------|--------------------------------|----------------|------------------------|---------------------------------|---------------------|----------------|-------------------------|----|
| /ly cases (ZL)  | Register your Tenancy Contract | Premium Tena   | ncy Contract for Regis | tered Lessors eUser Ma          | nagement            |                |                         |    |
|                 |                                |                |                        |                                 |                     |                |                         |    |
| Case Registrati | on                             |                |                        |                                 |                     |                |                         |    |
| My Cases        | 🕜 Help                         |                |                        |                                 |                     |                |                         |    |
|                 |                                |                |                        |                                 |                     |                |                         |    |
| My Cases        |                                |                |                        |                                 |                     |                |                         |    |
| Print Version   | Export                         |                |                        |                                 |                     |                |                         |    |
| Service IF      | Service type description       | Number Year    | Туре                   | Applicant                       | Created On          | Final Decision | Status                  |    |
| 101843          | Register Lease Contracts       |                | خدمة تصديق عقد إيجار   | مصطفى عبد الرازق محمد احمد      | 27.06.2019 08:20:48 |                | Open/New                |    |
| 101836          | Register Lease Contracts       |                | خدمة تصديق عقد إيجار   | ۔<br>مصطفی عبد الرازق محمد احمد | 26.06.2019 16:59:00 |                | Open/New                |    |
| 101831          | Register Lease Contracts       |                | خدمة تصديق عقد إيجار   | مصطفي عبد الرازق محمد احمد      | 26.06.2019 16:19:02 |                | Open/New                |    |
| 101830          | Register Lease Contracts       |                | خدمة تصديق عقد إيجار   | مصطفى عبد الرازق محمد احمد      | 26.06.2019 16:15:17 |                | Open/New                |    |
| 101797          | Register Lease Contracts       |                | خدمة تصديق عقد إيجار   | مصطفى عبد الرازق محمد احمد      | 26.06.2019 08:55:06 |                | Open/New                |    |
| 101551          | Register Lease Contracts       |                | خدمة تصديق عقد إيجار   | کی انفست ش.د.م.م                | 19.06.2019 09:43:09 |                | Waiting Initial Payment |    |
| 🔍 Case Detai    | s 🔁 Case Documents             | 🚰 Payment Requ | iests                  | Creation date frame             | All 🗸 Cas           | e Status: Open | n Cases 🗸 🕤 Refree      | sh |
| tal number of o | 0.0                            |                |                        |                                 |                     |                |                         |    |

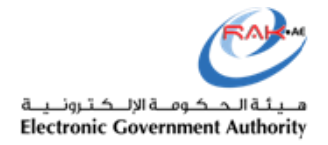

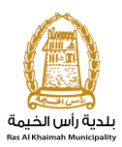

# 4. Launch the Service

By clicking on "Premium Tenancy Contract for Registered Lessors"

| E-Land D        | )epartment                     | 1 Can     |                            |                            |                     |                 | 100.00                  |     |
|-----------------|--------------------------------|-----------|----------------------------|----------------------------|---------------------|-----------------|-------------------------|-----|
| y cases (ZL)    | Register your Tenancy Contract | Premium   | Tenancy Contract for Regis | tered Lessors eUser Ma     | nagement            |                 |                         |     |
|                 |                                |           |                            |                            |                     |                 |                         |     |
| Case Registrati | DN                             |           |                            |                            |                     |                 |                         |     |
| My Cases        | 🕜 Help                         |           |                            |                            |                     |                 |                         |     |
|                 |                                |           |                            |                            |                     |                 |                         |     |
| My Cases        |                                |           |                            |                            |                     |                 |                         |     |
| Print Version   | Export                         |           |                            |                            |                     |                 |                         |     |
| Service ID      | Service type description       | Number    | Year Type                  | Applicant                  | Created On          | Final Decision  | Status                  | ^   |
| 101843          | Register Lease Contracts       |           | خدمة تصديق عقد إيجار       | مصطقى عبد الرازق محمد احمد | 27.06.2019 08:20:48 |                 | Open/New                |     |
| 101836          | Register Lease Contracts       |           | خدمة تصديق عقد إيجار       | مصطفى عبد الرازق محمد احمد | 26.06.2019 16:59:00 |                 | Open/New                |     |
| 101831          | Register Lease Contracts       |           | خدمة تصديق عقد إيجار       | مصطقى عبد الرازق محمد احمد | 26.06.2019 16:19:02 |                 | Open/New                |     |
| 101830          | Register Lease Contracts       |           | خدمة تصديق عقد إيجار       | مصطقى عبد الرازق محمد احمد | 26.06.2019 16:15:17 |                 | Open/New                |     |
| 101797          | Register Lease Contracts       |           | خدمة تصديق عقد إيجار       | مصطقى عبد الرازق محمد احمد | 26.06.2019 08:55:06 |                 | Open/New                |     |
| 101551          | Register Lease Contracts       |           | خدمه تصديق عقد إيجار       | کي انفىت ش.د.م.م           | 19.06.2019 09:43:09 |                 | Waiting Initial Payment | ~   |
| Caso Dotai      | s 🔁 Case Documents             | R Payment | Requests                   | Creation date frame        | : All 🗸 Cas         | se Status: Open | Cases 🗸 🚮 Refre         | esh |

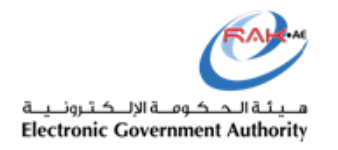

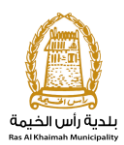

| Services Guide Govern               | nment Entities About RAK eGov Media Center |                                                                                                    |
|-------------------------------------|--------------------------------------------|----------------------------------------------------------------------------------------------------|
| E-Land Departme                     | ent                                        | and the second second s |
| My cases (ZL) Lease contract        | Please enter the Contract Details          |                                                                                                    |
| Contract Contract Contract Contract | O Draft Contract                           | ning Theorem Sciences Sciences Sciences                                                                                                    |
|                                     | O New Contract                             |                                                                                                    |
|                                     |                                            |                                                                                                    |
| Contract n                          |                                            | 2                                                                                                    |
|                                     |                                            |                                                                                                    |
|                                     |                                            |                                                                                                    |

# 5. New Contract

In case you are creating a new Contract, select "New Contract", then select the type of your contract either "Residential, Commercial or Investment".

| O Draft Contract<br>New Contract<br>Con |  |
|-----------------------------------------|--|
|                                         |  |
| Residential Tenancy Contract            |  |

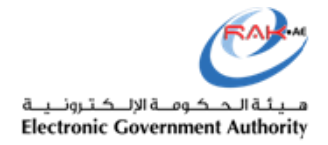

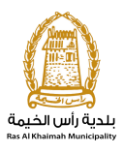

#### 6. Lessee Information

Once you select the type of the contract, the system will re-direct you into the contract form, prompting you to enter lessee information.

| E-Land        | Department                                                                      |                                                         |  |
|---------------|---------------------------------------------------------------------------------|---------------------------------------------------------|--|
| My cases (ZL) | Register your Tenancy Contract Premium Tenancy Con                              | ntract for Registered Lessors eUser Management          |  |
| ſ             | Lessee \tenant information ×                                                    |                                                         |  |
|               | Contract number 1000420 generated successfully<br>please proceed                |                                                         |  |
|               | Using Emirates ID<br>Using unified ID/Passport ID<br>Using trade license number | Case ID: 101866<br>قـــــــــــــــــــــــــــــــــــ |  |
|               | Back Next                                                                       | ntial Tenancy Contract                                  |  |
|               | Details of Lessee                                                               | Details of lessor                                       |  |
|               | Click to Fill Lessee                                                            |                                                         |  |

The system provides you several option to add lessee information:

- Search with Emirates ID: Search on the lessee information using the Emirates ID.

| Please enter the tenant's details                       | ×   |
|---------------------------------------------------------|-----|
| Kindly enter the Emirates ID number of the tenant below |     |
|                                                         |     |
| /84                                                     |     |
|                                                         |     |
| Back                                                    | ext |

- Search with Unified No/Passport ID.: in case you want to add the lessee by his/her unified number /passport ID

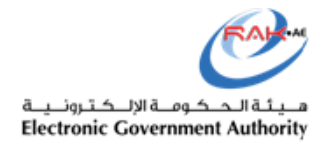

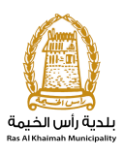

| Please enter the tenar  | t's details            | ×            |
|-------------------------|------------------------|--------------|
| We could not locate the | tenant's EID number on | our database |
| Please search using the |                        |              |
| Unified ID:             | Unified ID             |              |
| Passport No:            | Passport No            |              |
|                         |                        |              |
|                         |                        | Back Next    |

- **Trade License No.:** In case the lessee is a company, you are required to add the information using the Trade License number.

| Search      | for lessee                            | ×   |
|-------------|---------------------------------------|-----|
| Kindly      | enter vour trade license number below |     |
| i tinui y t |                                       |     |
|             | Kindly enter your trade license num   |     |
|             |                                       |     |
|             |                                       |     |
|             | Back                                  | ext |

# 7. Details of Property

After registering the unit in Municipality system, the system will be able to show the units under this section.

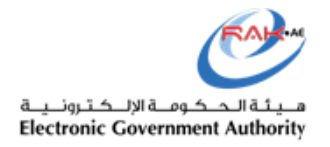

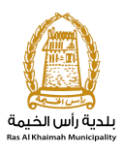

The system will identify the "interne user" connected with which lessor and show this lessor's units as shown below in the snapshots.

| <ul> <li>Detai</li> </ul>              | Is of Proper | ty                                                  |                             |  |
|----------------------------------------|--------------|-----------------------------------------------------|-----------------------------|--|
| Fill Property [                        | Details      |                                                     |                             |  |
| Plot No:<br>Unit Type:<br>No of rooms: |              | Title deed:<br>Bulding No:<br>* Unit Area by Meter: | Ownership Type:<br>FEWA ID: |  |
| Location:                              |              |                                                     |                             |  |

| Search Pr                                          | oporty                                                                                           |                                                                    |                                                                              |                                                                                                    |                                                                                                    |                                          |                                  |                                     |   |
|----------------------------------------------------|--------------------------------------------------------------------------------------------------|--------------------------------------------------------------------|------------------------------------------------------------------------------|----------------------------------------------------------------------------------------------------|----------------------------------------------------------------------------------------------------|------------------------------------------|----------------------------------|-------------------------------------|---|
| Jearchint                                          | perty                                                                                            |                                                                    |                                                                              |                                                                                                    |                                                                                                    |                                          |                                  |                                     |   |
| Porperty Typ/                                      | e: Unit                                                                                          | <b>∨</b> B                                                         | Bulding No:                                                                  |                                                                                                    |                                                                                                    |                                          |                                  |                                     |   |
| operty-Municipality I                              | D:                                                                                               |                                                                    | Floor No:                                                                    |                                                                                                    |                                                                                                    |                                          |                                  |                                     |   |
| Property Name                                      | e:                                                                                               |                                                                    | Unit No:                                                                     |                                                                                                    |                                                                                                    |                                          |                                  |                                     |   |
| Developer Name                                     | e:                                                                                               |                                                                    |                                                                              |                                                                                                    |                                                                                                    |                                          |                                  |                                     |   |
|                                                    |                                                                                                  |                                                                    |                                                                              |                                                                                                    |                                                                                                    |                                          |                                  |                                     |   |
| earch                                              |                                                                                                  |                                                                    |                                                                              |                                                                                                    |                                                                                                    |                                          |                                  |                                     |   |
| Search                                             |                                                                                                  |                                                                    |                                                                              |                                                                                                    |                                                                                                    |                                          |                                  |                                     |   |
| Result                                             |                                                                                                  |                                                                    |                                                                              |                                                                                                    |                                                                                                    |                                          |                                  |                                     |   |
| Result                                             |                                                                                                  |                                                                    |                                                                              |                                                                                                    |                                                                                                    |                                          |                                  |                                     |   |
| Result Porperty Type                               | Property-Municipality ID                                                                         | Property N                                                         | Jame                                                                         |                                                                                                    | Developer Nam                                                                                                    | Bulding No                               | Floor No                         | Unit No                             | - |
| Result Porperty Type Unit                          | Property-Municipality ID<br>BLD-14-0827283                                                       | Property N<br>Royal Bree                                           | Vame<br>eze - Building                                                       | g 3 - Floor F9 - Unit 9                                                                                  | Developer Nam<br>08 B3-0908                                                                                                    | Bulding No<br>RB3                        | Floor No<br>F9                   | Unit No<br>908                      | , |
| Result Porperty Type Unit Unit                     | Property-Municipality ID<br>BLD-14-0827283<br>BLD-14-0827285                                     | Property N<br>Royal Bree<br>Royal Bree                             | Vame<br>eze - Building<br>eze - Building                                     | g 3 - Floor F9 - Unit 9<br>g 3 - Floor F9 - Unit 9                                                       | Developer Nam<br>08 B3-0908<br>10 B3-0910                                                                                         | e Bulding No<br>RB3<br>RB3               | Floor No<br>F9<br>F9             | Unit No<br>908<br>910               | - |
| Result Porperty Type Unit Unit Unit Unit           | Property-Municipality ID<br>BLD-14-0827283<br>BLD-14-0827285<br>BLD-14-0831105                   | Property N<br>Royal Bree<br>Royal Bree<br>Royal Bree               | Vame<br>eze - Building<br>eze - Building<br>eze - Building                   | g 3 - Floor F9 - Unit 9<br>g 3 - Floor F9 - Unit 9<br>g 5 - Floor F1 - Unit 1                            | Developer Nam           08         B3-0908           10         B3-0910           06         B5-0106                              | Bulding No<br>RB3<br>RB3<br>RB3<br>RB5   | Floor No<br>F9<br>F9<br>F1       | Unit No<br>908<br>910<br>106        |   |
| Result Porperty Type Unit Unit Unit Unit Unit Unit | Property-Municipality ID<br>BLD-14-0827283<br>BLD-14-0827285<br>BLD-14-0831105<br>BLD-14-0831108 | Property N<br>Royal Bree<br>Royal Bree<br>Royal Bree<br>Royal Bree | Vame<br>eze - Building<br>eze - Building<br>eze - Building<br>eze - Building | g 3 - Floor F9 - Unit 9<br>g 3 - Floor F9 - Unit 9<br>g 5 - Floor F1 - Unit 1<br>g 5 - Floor F1 - Unit 1 | Developer Nam           08         B3-0908           10         B3-0910           06         B5-0106           09         B5-0109 | e Bulding No<br>RB3<br>RB3<br>RB5<br>RB5 | Floor No<br>F9<br>F9<br>F1<br>F1 | Unit No<br>908<br>910<br>106<br>109 |   |

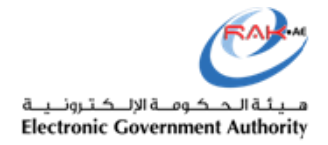

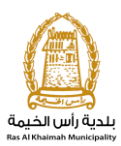

# 8. Lessor Information

Once you pick up the unit, the system will identify the assigned lessor and retrieve his information automatically in lessor information section.

| <ul> <li>Detai</li> </ul> | Is of lessor |
|---------------------------|--------------|
|                           |              |
|                           |              |
| Name:                     |              |
| P.O.Box:                  |              |
| Nationality:              |              |
| Emirates ID:              |              |
| Unified ID:               |              |
| Passport No:              |              |
| Tel. No:                  |              |
| Email ID:                 |              |
| Fax No.:                  |              |
| Profession:               |              |
|                           |              |

#### 9. Rental Details

Enter contract start date and end date. Determine the rent amount along with payment methods if monthly or installments.

Tenancy purpose, which is mean residential or commercial...etc.

| * Contract Start Date: | 19.01.2019 | 1    | * Contract End Date: | 29.02.2020 🔳     | No of years:    | 0,00 |
|------------------------|------------|------|----------------------|------------------|-----------------|------|
| Annual Rental Amount:  |            | 0,00 | * Rental Amount:     | 0,00             | Deposit Amount: | 0,00 |
| * Method of Payment:   |            | ~    | * Tenancy Purpose:   | Family Accommoda | tion 🗸          |      |

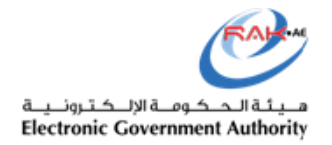

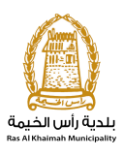

## **10. Special Conditions**

If there are any special conditions between lessee and the lessor, enter them all in here.

| <ul> <li>Spec</li> </ul> | ial Conditions |  |  |
|--------------------------|----------------|--|--|
|                          |                |  |  |
|                          |                |  |  |
|                          |                |  |  |

#### **11. Occupant details**

To mention the names of the Occupants; i.e. people who will live / reside – apart from the lessee- in the unit, list them one by one in "Occupants Details".

Fill the table by clicking on "add new" button.

| <ul> <li>Occupant Details</li> </ul> |   |             |            |             |            |
|--------------------------------------|---|-------------|------------|-------------|------------|
| Add New                              |   |             |            |             |            |
| Full Name                            | 2 | Nationality | Contact No | Emirates ID | Unified ID |
|                                      |   | ~           |            |             |            |
|                                      |   | ~           |            |             |            |
|                                      |   | ~           |            |             |            |

#### **12. Attachments**

All required attachments should be uploaded from this section. The system will automatically change this section as per the contract type, lessee type, and lessor type.

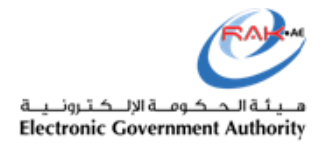

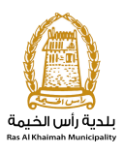

For the contract, you need to print it, sign it then upload again.

For the remaining documents, you should scan and upload them as well.

| <ul> <li>Attachments</li> </ul>                                                                                                    |  |
|----------------------------------------------------------------------------------------------------|--|
| * Tenancy contract: Browse Upload First print contract, then sign and upload<br>* Lessee ID: Browse 2<br>Subn 1 Clear Care Save As Draft Print Contract |  |

#### **13. Print the contract**

In order to print your contract, you need to click on print button that exist in bottom of the screen.

|          |                | noad            | Biowse     |          |  |  |
|----------|----------------|-----------------|------------|----------|--|--|
| <b>1</b> | K              | Г               |            |          |  |  |
| E        | Print Contract | Save As Draft   | it 🖉 Clear | Submit   |  |  |
| 9)       | Print Contract | P Save As Draft | it Clear   | ✓ Submit |  |  |

#### 14. Save as Draft

In case of you need to save your contract to continue it later, click on "Save as Draft" button at the bottom of the screen.

| de License for Lessor. | Diowse                      | 81 obload                        | /                                            |  |
|------------------------|-----------------------------|----------------------------------|----------------------------------------------|--|
|                        |                             |                                  |                                              |  |
|                        | 🖌 Submit 🖉 C                | lear 🔛 Save As Draft             | Print Contract                               |  |
| I approve th           | at the details entered on i | my part are correct and am willi | ling to take all responsibility for the same |  |

#### 15. Submit the request for approval

Click on "Submit" button at the bottom of the screen in order to send your request for approval by the land department.

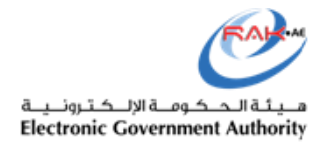

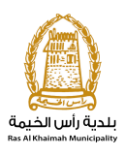

|              | Drowse              | ( & op            | oad                      |                              |              |
|--------------|---------------------|-------------------|--------------------------|------------------------------|--------------|
|              | ✓ Submit            | 🖉 Clear           | 🕒 Save As Draft          | Print Contract               |              |
| I approve th | at the details ento | ered on my part a | re correct and am willin | g to take all responsibility | for the same |

# 16. Payment

## A. Click on the case and click on payment request

| Print Ve | rsion   | Export _                 |          |             |                      |                       |                     |                |                        |          |
|----------|---------|--------------------------|----------|-------------|----------------------|-----------------------|---------------------|----------------|------------------------|----------|
| Ser      | vice ID | Service type description | Number   | Year        | Туре                 | Applicant             | Created On          | Final Decision | Status                 | ^        |
| 152      | 70      | Register Lease Contracts |          |             | خدمه تصديق عقد إيجار | بتك ابو ظبي الاسلامي  | 14.01.2019 09:56:18 |                | Open/New               | 1        |
| 152      | 69      | Register Lease Contracts |          |             | خدمة تصديق عقد إيجار | بنك ابو ظبى الاسلامي  | 14.01.2019 09:55:00 |                | Open/New               |          |
| 152      | 66      | Register Lease Contracts |          |             | <u>مىلە بى تارىل</u> | <u>بە بر بى 19 تە</u> | 10.01.2010 13:20:00 |                | Waiting Initial Payme  | *        |
| 152      | 65      | Register Lease Contracts |          |             | خدمة تصديق عقد إيجار | بنك ابو ظبي الاسلامي  | 10.01.2019 13:22:45 |                | Waiting Initial Paymer | nt       |
| 152      | 64      | Register Lease Contracts |          |             | خدمة تصديق عقد إيجار | بنك ابو ظبى الاسلامي  | 10.01.2019 13:14:16 |                | Open/New               |          |
| 149      | 91      | Register Lease Contracts |          |             | Payment viev جار     | v / definition بنڭ    | 25.11.2018 12:55:19 |                | Open/New               | ~        |
| 🛛 Case   | Details | 🔁 Case Documents         | 造 Case N | lotificatio | ons 🔊 Payment        | Requests Creation     | on date frame: All  | ✓ Case St      | atus: Open Cases       | Y 🛐 Refr |

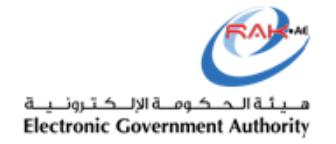

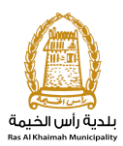

#### B. Select the item to be paid

Select the item should be paid and click on pay selected item.

|      | My<br>Billi | Payment<br>ng Docum | s @Help<br>nents for case with ID |                        |            |      |            |          |  |
|------|-------------|---------------------|-----------------------------------|------------------------|------------|------|------------|----------|--|
|      | Pri         | nt Version E        | Export _                          |                        |            |      |            |          |  |
|      | Ē           | Status              | Case/Request ID                   | Payment Request Number | To Be Paid | Paid | Due To Pay | Currency |  |
|      |             | ē                   | 15265                             | 910005504              | 50.00      | 0.00 | 50.00      | AED      |  |
|      |             |                     |                                   |                        |            |      |            |          |  |
|      |             |                     |                                   |                        |            |      |            |          |  |
|      |             |                     |                                   |                        |            |      |            |          |  |
|      |             |                     |                                   |                        |            |      |            |          |  |
| Payr | nent v      | iew / definitio     | n                                 |                        |            |      |            |          |  |
|      | æ           | Pay Selected I      | Item Sack                         |                        |            |      |            |          |  |
|      |             |                     |                                   |                        |            |      |            |          |  |
|      |             |                     |                                   |                        |            |      |            |          |  |

C. Select Payment gateway and enter payment details.

Select the payment gateway then click on Pay button.

| Payment Amount: 50.00<br>Amount Already Payed: 0.00                                                                                                    |  |
|----------------------------------------------------------------------------------------------------|--|
| * Transaction Amount 50.00 AED                                                                                                    |  |
| الدرمم، الإلكتروني<br>e-dirhom                                                                                                    |  |
| Banks Cards VISA I                                                                                                    |  |
| By clicking "Pay" a new transaction will be created and you<br>will be redirected to Etisalat/e-Dirham payment page, where<br>you can finish the transaction. |  |
| Pay Cancel So Back                                                                                                    |  |
| 2                                                                                                    |  |

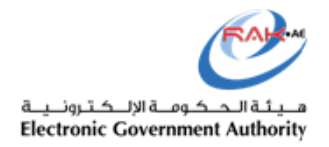

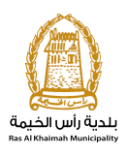

Then select payment method and enter payment details.

| 3 | الدرهم الإلكترونىي<br>e-dirham                                                                                              |
|---|----------------------------------------------------------------------------------------------------|
|   | Payment Methods Types         Please select one of the payment methods         +eDirham G2 Cards         +Non-eDirham Cards |
|   | +eD-Wallet Confirm Cancel Verified by MasterCard. SecureCode.                                                               |

| 4 | – Payment Details –                                                                                                    |                                                                                               |                          |
|---|----------------------------------------------------------------------------------------------------|-----------------------------------------------------------------------------------------------|--------------------------|
|   | Payment Information<br>Entity Name<br>Order Unique Number<br>Amount<br>Description<br>e-Dirham Service<br>Order Date/Time | EGA RAK<br>1533804479251<br>AED 52.50<br>variable amount<br>Pay-Web<br>2018/08/09 01:37:21 PM | Logo<br>Not<br>Available |
|   | Private Label Card Payment<br>Card Number<br>Pass Code                                                                    | *                                                                                             | <b>E</b> B               |
|   | * Required                                                                                                    | Submit Cancel                                                                                 |                          |

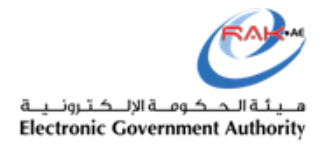

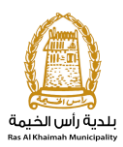

# **17. Draft contract**

If you already have a contract saved as draft, please select "Draft" and select your contract number.

#### Otherwise, select new contract.

| Services Guide Gove         | rnment Entities About RAK eGov Media Center |
|-----------------------------|---------------------------------------------|
| E-Land Departm              | nent                                        |
| My cases (ZL) Lease contrac | Please enter the Contract Details           |
| Contract                    | Draft Contract New Contract                 |

| E-Land Departm               | ent                                                                                                    |        | the second |
|------------------------------|----------------------------------------------------------------------------------------------------|--------|------------|
| My cases (ZL) Lease contract | Please enter the Contract Details <ul> <li>Draft Contract</li> <li>New Contract</li> <li>New Contract</li> </ul> | P Next |            |